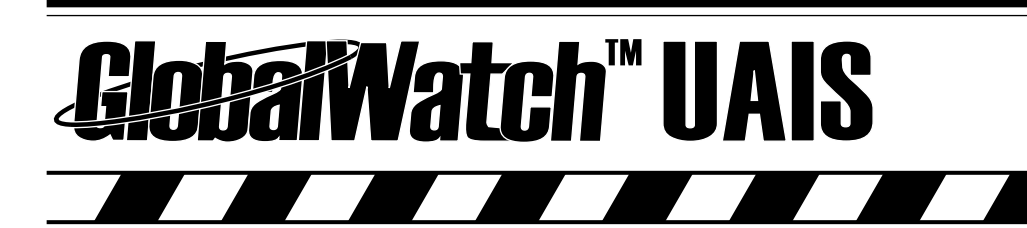

### Quick User Manual Version 1.0

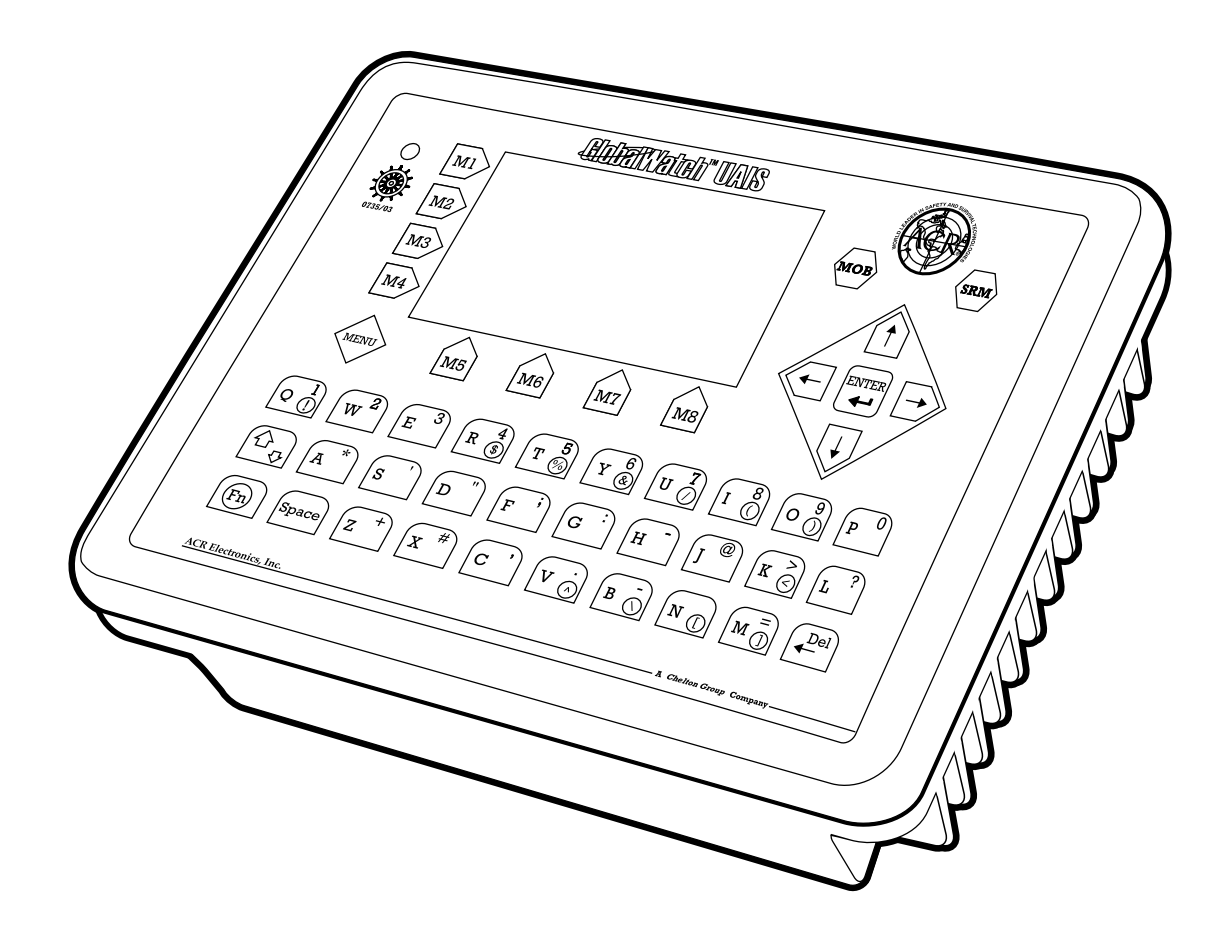

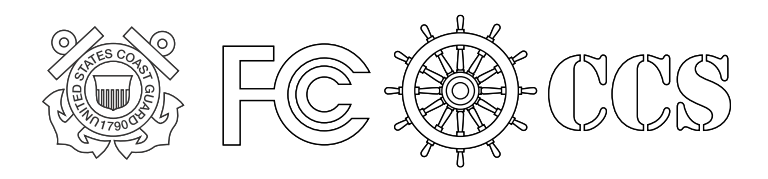

SAFETY AND SURVIN

NOLOGIE

WORLD LEADER

4

### Please read this first!

### Warning:

Although ACR strives for accuracy in all its publications; this material may contain errors or omissions, and is subject to change without prior notice. ACR shall not be made liable for any specific, indirect, incidental or consequential damages as a result of its use. ACR components may only be used in safety of life devices or systems, with the express written approval of ACR, as the failure of such components could cause the failure of the ACR device or system. If these fail, it is reasonable to assume that the safety of the user or other persons may be endangered.

# GlobalWatch<sup>™</sup> UAIS Short Operation Manual

### Index

## Page Number

| 1  | GLOBALWATCH <sup>™</sup> UAIS Components and Interfaces                   | 1  |
|----|---------------------------------------------------------------------------|----|
| 2  | GLOBALWATCH <sup>™</sup> UAIS User Interface                              | 2  |
| 3  | Navigation Screen                                                         | 3  |
| 4  | Inputing Voyage Related Data – (User Password Protected)                  | 4  |
| 5  | Setting Ship Related Data – (User Password Protected)                     | 6  |
| 6  | Configuring the GlobalWatch <sup>™</sup> UAIS – (User Password Protected) | 8  |
| 7  | Changing the Service Password – (Service Password Protected)              | 11 |
| 8  | Changing the MMSI / IMO Numbers                                           | 13 |
| 9  | Writing an Addressed Safety Related Message to an individual Vessel       | 15 |
| 10 | Writing a Broadcast Safety Related Message to all Vessels                 | 17 |
| 11 | Safety Functions – MOB and SRM Buttons                                    | 19 |
| 12 | Display Settings                                                          | 22 |
| 13 | Contact and Support Information                                           | 23 |

# **History of Changes**

| Date       | Version | Status   | Comments                       | Responsible |
|------------|---------|----------|--------------------------------|-------------|
| 2002-12-04 | 1.0     | Released | Latest release amendments      | A. Lesch    |
| 2003-06-30 | 1.0.1   | Released | Corrections                    | B. Werner   |
| 2004-04-14 | 1.0.1   |          | Changes upon Customer Requests | S. Reinisch |
|            |         |          |                                |             |
| I          | +       | !        |                                | !           |

# **1** GLOBALWATCH<sup>™</sup> UAIS Components and Interfaces

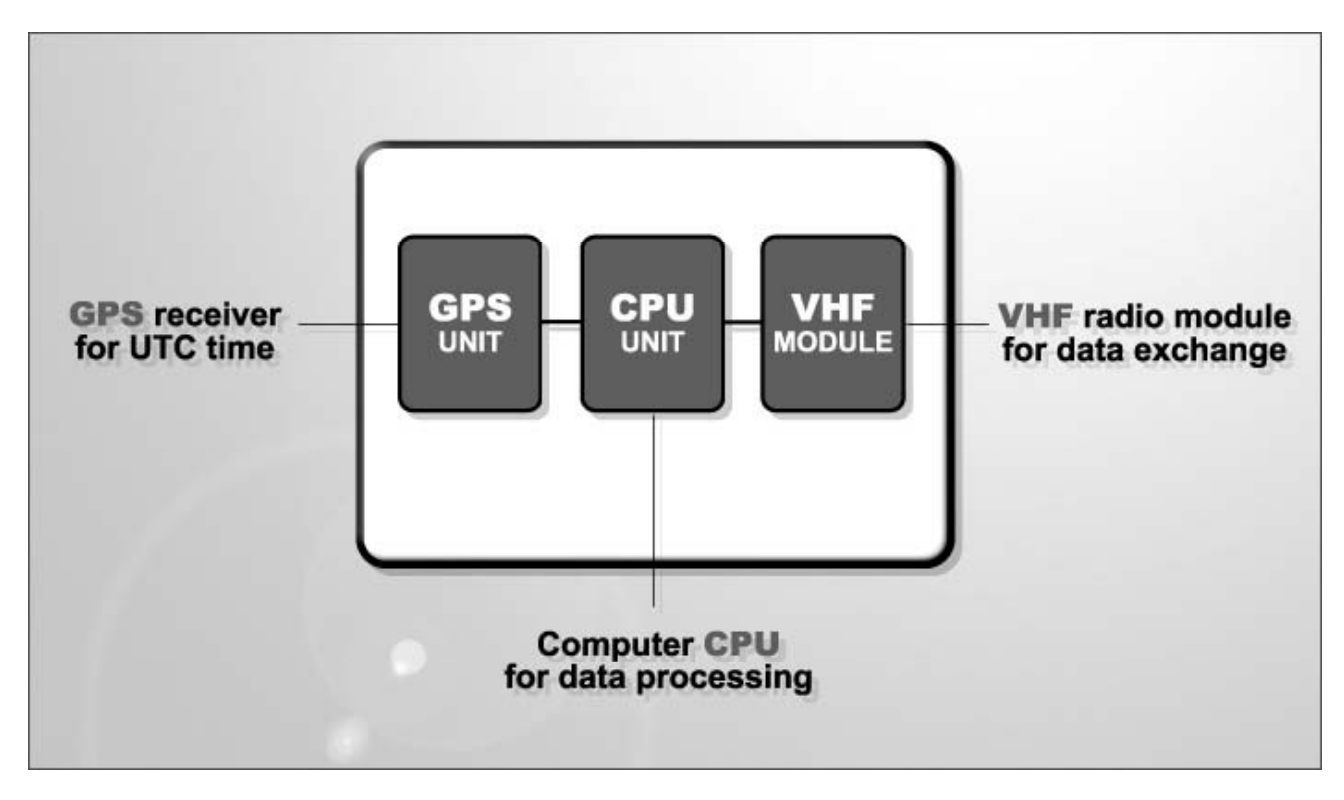

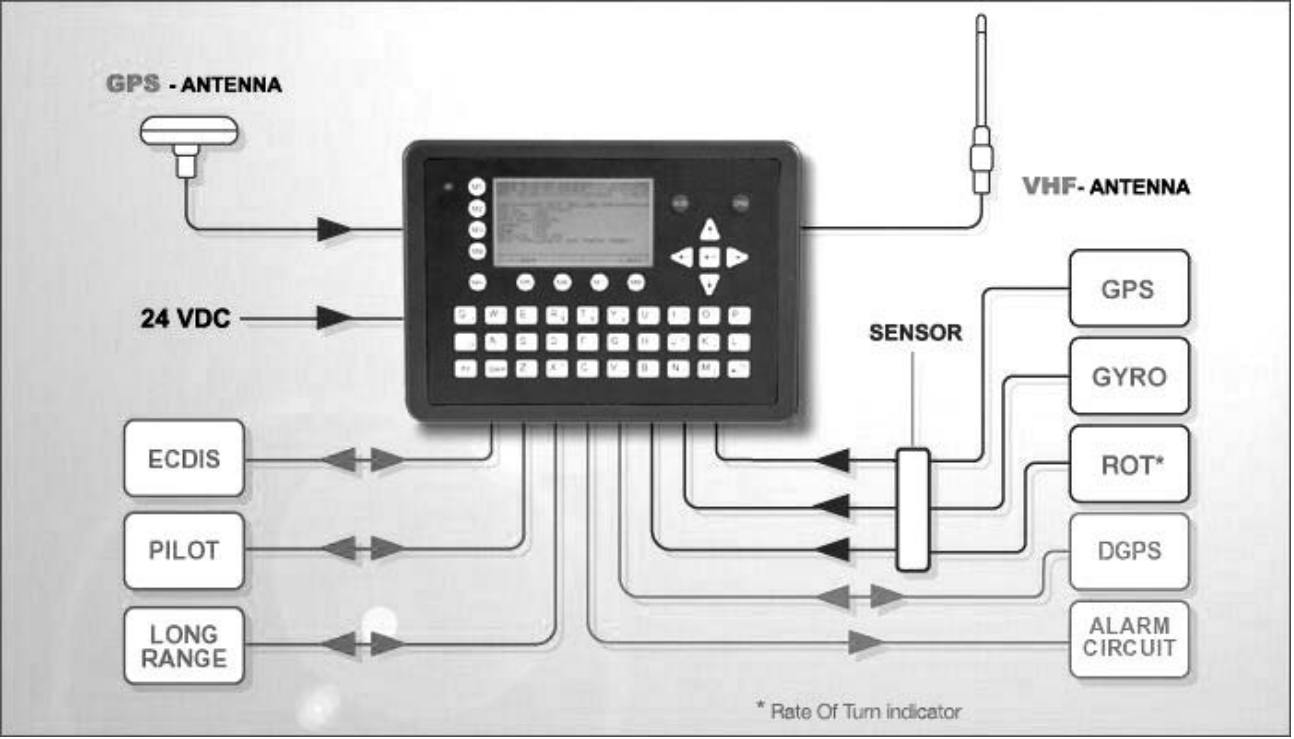

# **2** GLOBALWATCH<sup>™</sup> UAIS User Interface

Soft Keys [M1] – [M8] Display

Safety Keys

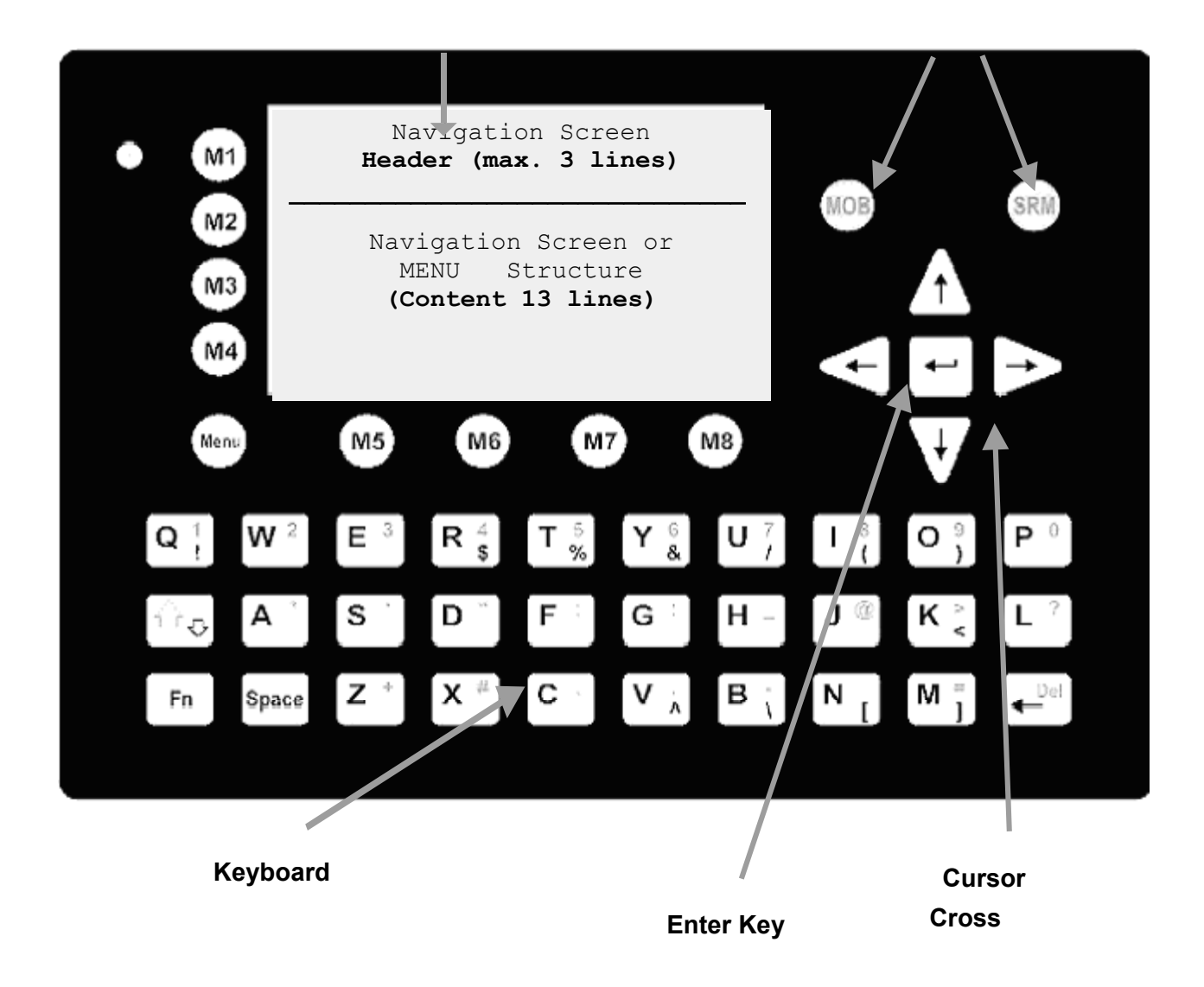

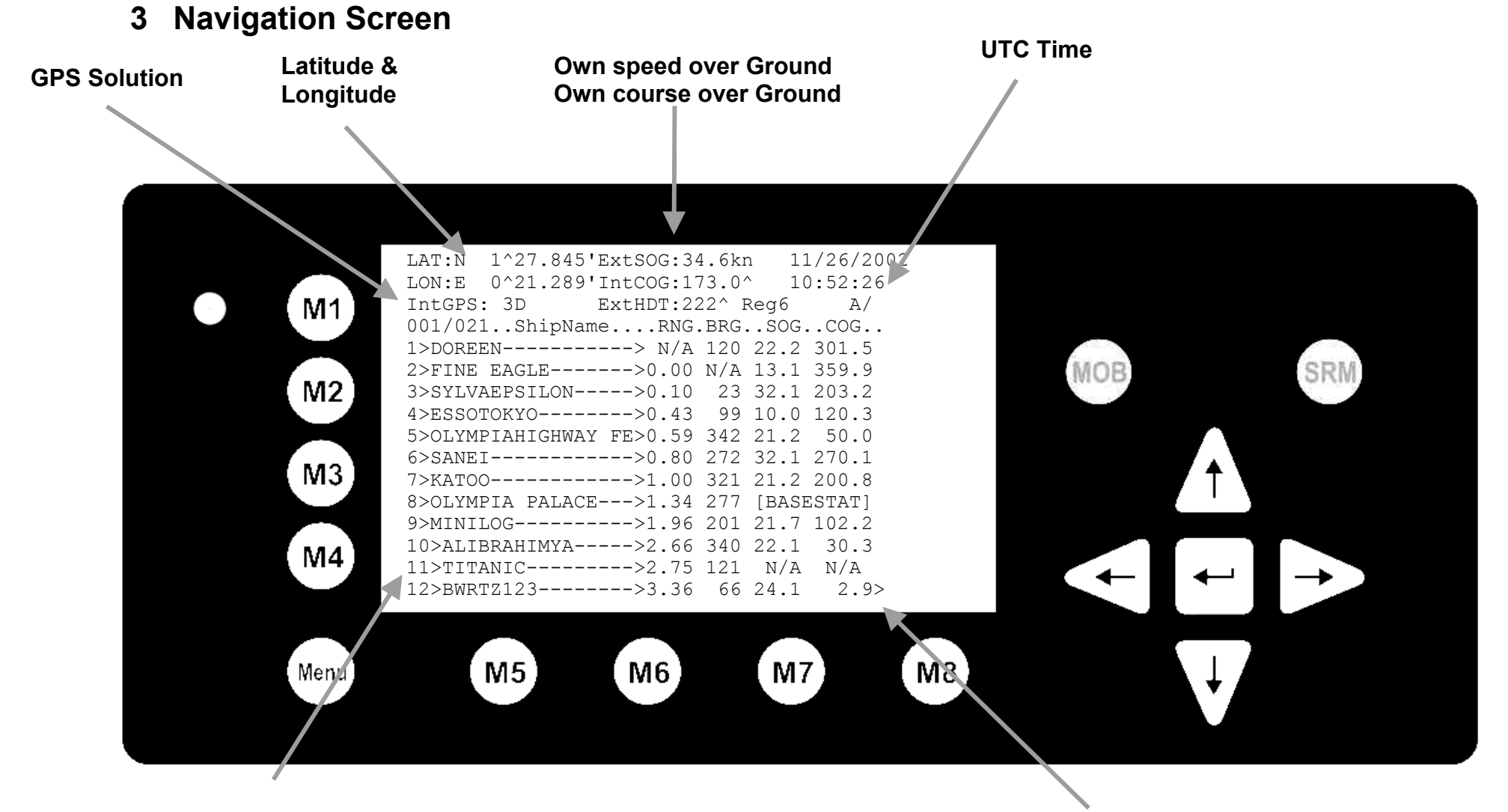

Received Vessels (Vessel Listing)

3

> Indicates further Vessels in Listing

# 4 Inputing Voyage Related Data – (User Password Protected)

### Note:

The User Password is set to "**NAUT**" – please reconfigure it immediately after Transponder initial operation Select "Voyage Settings" from the Main Menu with the cursor button [Up] & [Down] or press Nr. 3 on the keyboard

|                | N 1^20' E 0^13'  1> N/A 2>0.00 3>0.10nm                                                                                                    |
|----------------|----------------------------------------------------------------------------------------------------|
| M1<br>M2<br>M3 | Menu<br> <br>  +- 1. Messages<br>View   +- 2. AIS Status<br>  +- 2. AIS Status<br>  +- 4. Ship Settings<br>  +- 5. Transponder Configuration<br>Msg.   +- 6. Service Configuration<br>+- 7. Display Settings<br><br>Displ |
| M4             | NUM Select->     <-Back                                                                                                    |
| Wenu           |                                                                                                    |

The Password Query Field appears. Input User Password and press [Enter].

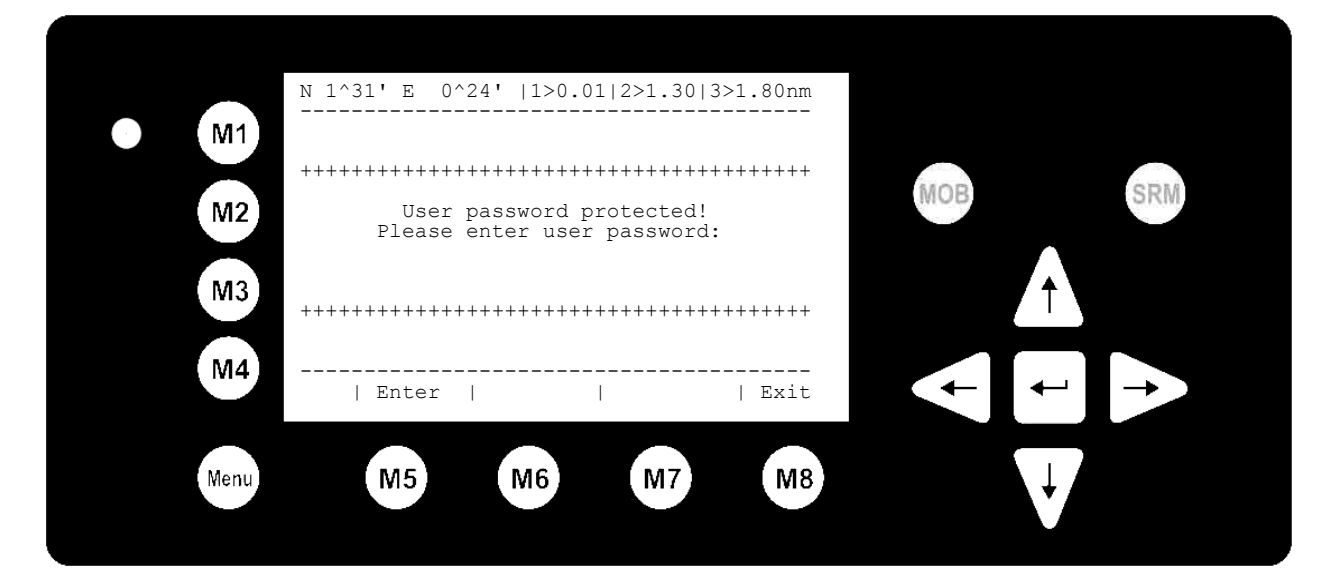

Scroll the Voyage Data Fields with [Enter] and input own vessel data. Select a default Cargo Type and NavStat Setting with the cursor buttons [Left] & [Right].

Save the new settings by pressing [Save], and return to the Main Menu Screen by pressing [Exit]. Press [Back] to return to the Main Menu without saving any changes.

| M1   | N 1^18' E 0^12'  1>0.01 2>1.30 3>1.80nm<br>********** Voyage Settings **********           |
|------|--------------------------------------------------------------------------------------------|
| M2   | Cargo : <n a="" harmless="" or=""><br/>Draught :24.8m<br/>PoB :1<br/>Dest. :CASABLANCA</n> |
| M3   | ETA :10/13 12:31<br>NavStat.:Engaged in fishing                                            |
| M4   | Save       Back                                                                            |
| Menu | M5 M6 M7 M8                                                                                |

## 5 Setting Ship Related Data – (User Password Protected)

Select "Ship Settings" with cursor button [Up] & [Down] or press Nr. 4 on the keyboard. **Note**: The User Password is set to "**NAUT**" – please reconfigure it immediately after Transponder initial operation

|                  | N 1^23' E 0^16'  1>0.01 2>1.30 3>1.80nm                                                                                                    |
|------------------|----------------------------------------------------------------------------------------------------|
| • M1<br>M2<br>M3 | <pre>Menu<br/>  <br/>+- 1. Messages<br/>View   +- 2. AIS Status<br/>+- 3. Voyage Settings<br/>   +- 4. Ship Settings<br/>+- 5. Transponder Configuration<br/>Msg.   +- 6. Service Configuration<br/>+- 7. Display Settings</pre> |
| M4               | Displ<br>                                                                                                    |
| Menu             | M5 M6 M7 M8                                                                                                    |

Input User Password and press [Enter].

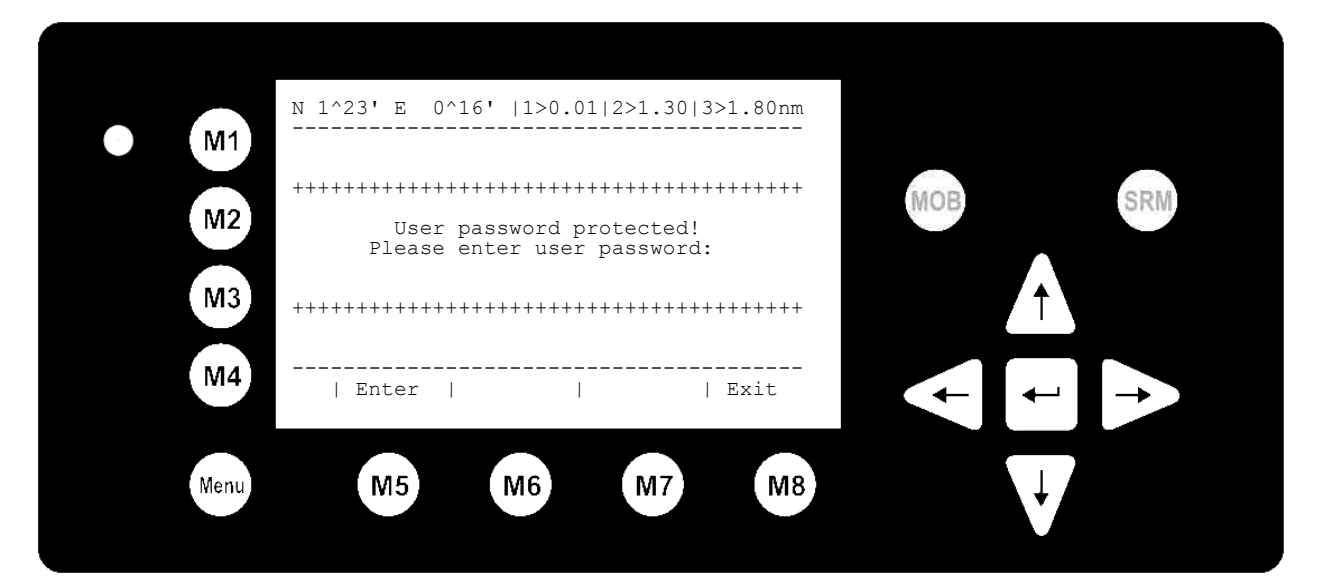

Scroll the Ship Settings Fields with [Enter] and input own vessel data. Select a default Ship Type with the cursor button [Left] & [Right].

Save the new settings by pressing [Save]. By pressing [Back] you return to the Main Menu Screen without saving any changes.

| • M1<br>M2<br>M3 | N 1^19' E 0^12'  1>0.01 2>1.<br>********* Ship Settings **<br>CallSign:D11233<br>ShipName:ANDREA DORIA<br>Length :220m<br>Beam :43m<br>RefPtExt:A200 B20 C10 D33m<br>RefPtInt:A190 B30 C20 D23m<br>ShipType: Pilot vessel | 30 3>1.80nm<br>***********<br>/\ +<br>/ \ <br>  A<br>  x+<br>  B<br>+-C-+D-+ | MOB | SRM |
|------------------|----------------------------------------------------------------------------------------------------|------------------------------------------------------------------------------|-----|-----|
| M4               | Save                                                                                                    | Back                                                                         |     |     |
| Menu             | M5 M6 M                                                                                                    | 7 M8                                                                         | V   |     |

# 6 Configuring the GlobalWatch<sup>™</sup> UAIS – (User Password Protected)

Select "Transponder Configuration" with the cursor button [Up] & [Down] or press Nr. 5 on the keyboard.

#### Note:

The User Password is set to "NAUT" - please reconfigure it immediately after Transponder initial operation

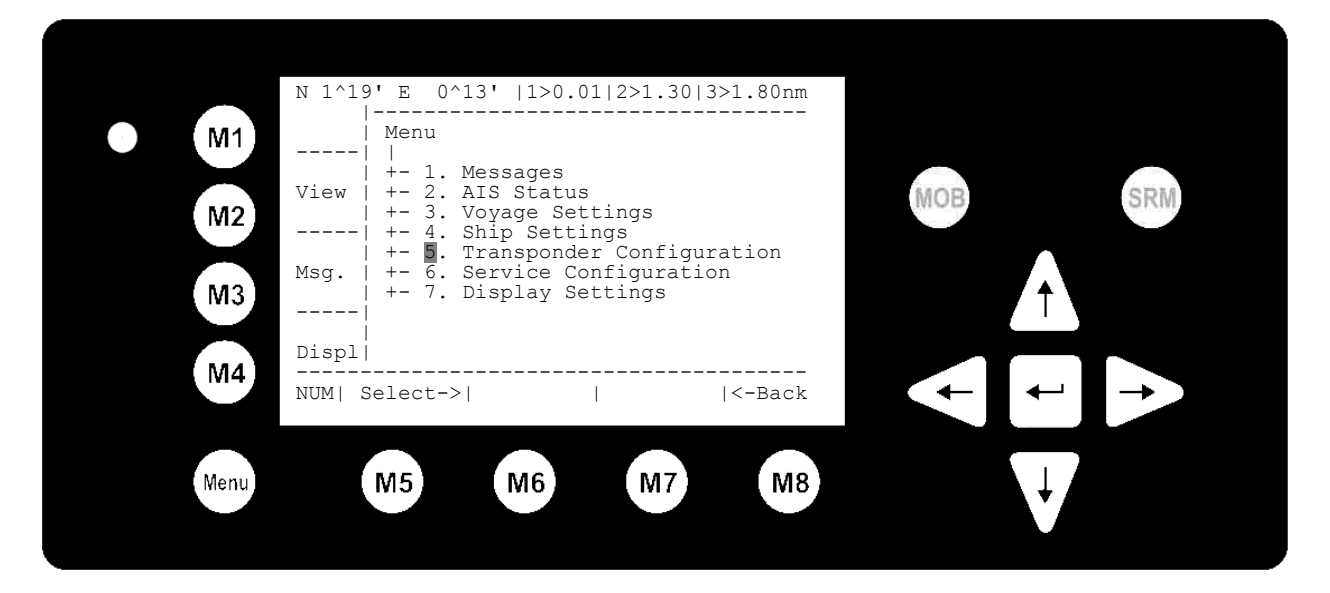

Input default User Password and press [Enter].

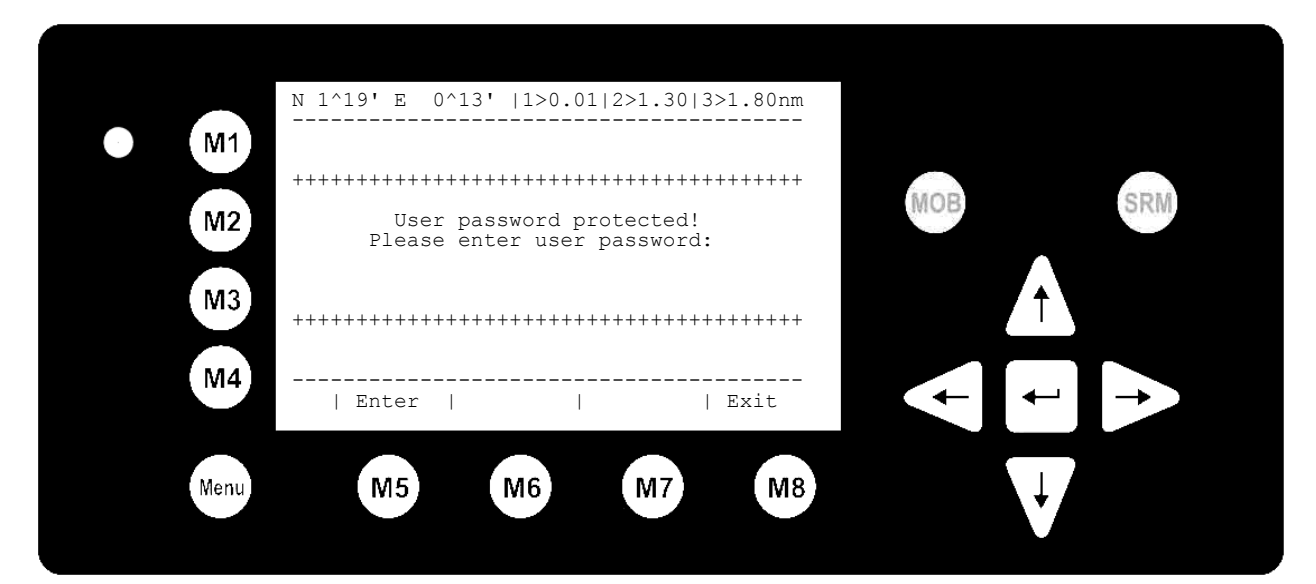

Select desired Submenu with the cursor buttons [Up] & [Down] or by pressing the appropriate number on the keyboard.

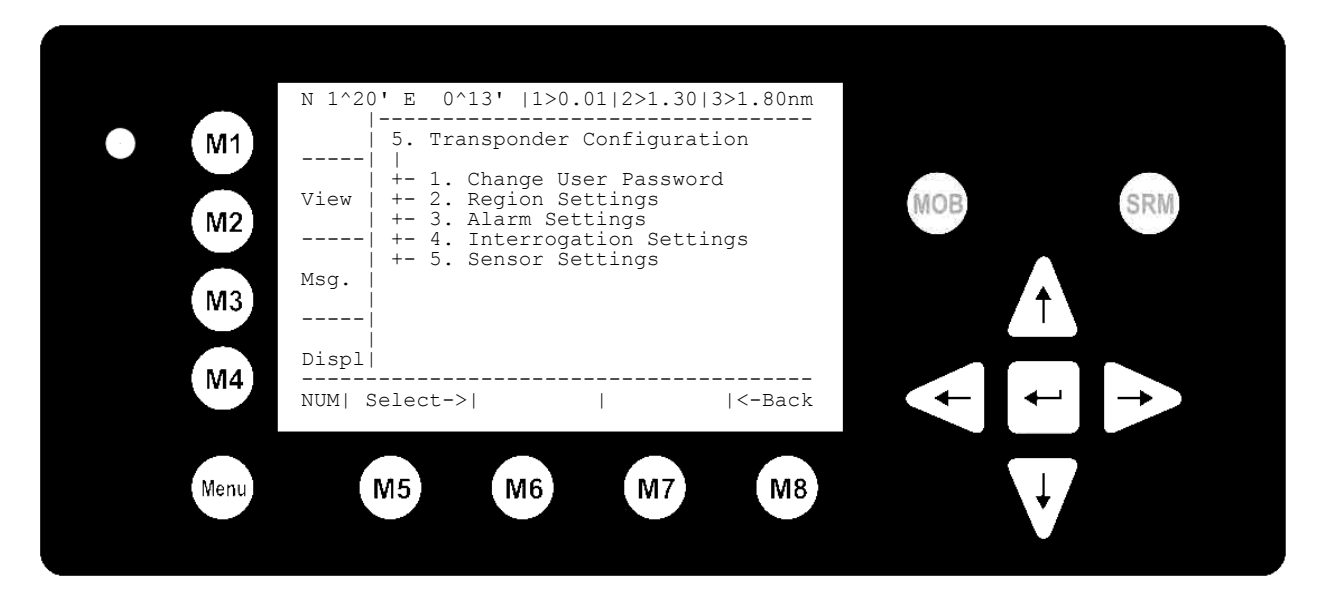

### Change User Password: Select Submenu 1

Input new User Password (4 – 8 characters) and press [Enter] to save. Press [Back] to return to the Submenu without saving.

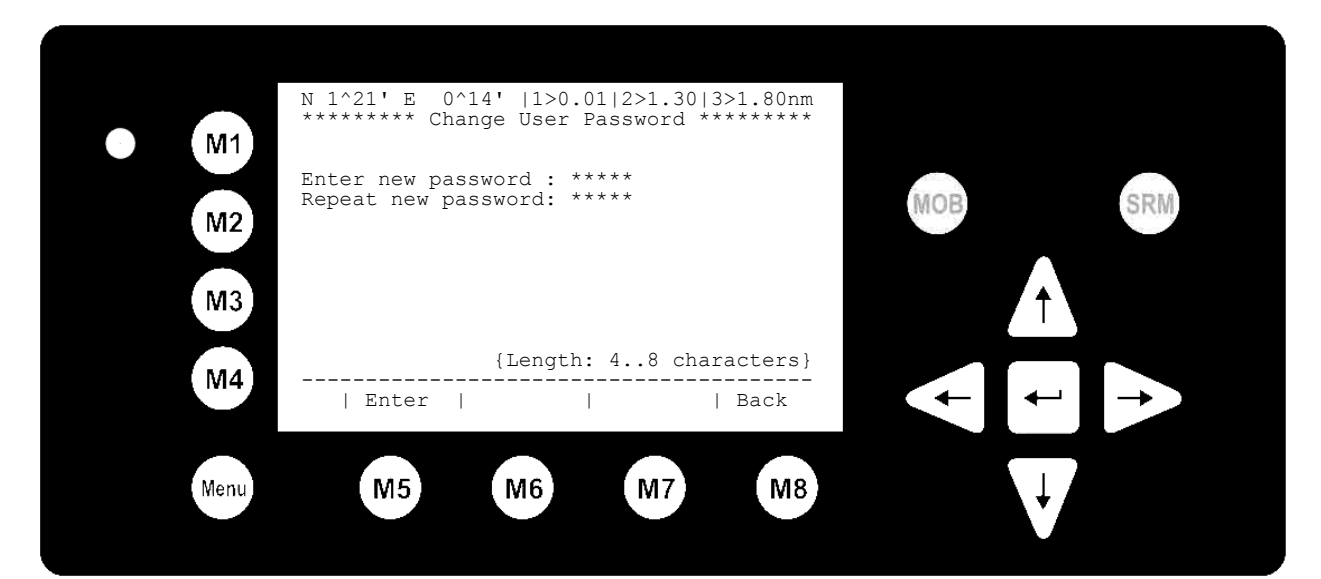

### Alarm Settings: Select Submenu 3

Press [Change] to enable or disable the Alarms Function. [Back] takes you to the Submenu without saving, by pressing [Save] the changes are stored and by pressing [Exit] you return to the Submenu.

#### Note:

It is highly recommended to enable the Alarm Function.

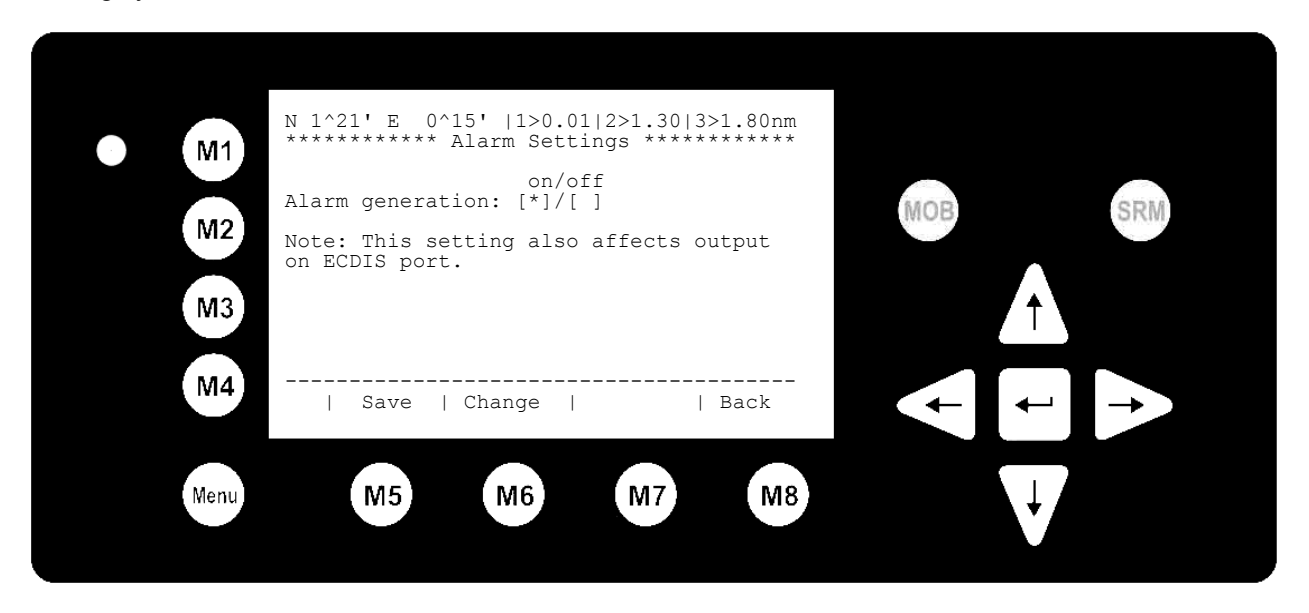

### Long Range Interrogation: Select Submenu 4

Navigate the Input Fields with [Up] & [Down] and press [Change] to enable or disable interrogation requests on individual data fields. [AllOn] sets all data fields free for interrogation. Press [Back] to return to the Submenu without saving, and [Save] to save settings and return to the Submenu.

| M1   | N 1^21' E 0^14'  1>0.01 2>1.30 3>1.80nm<br>******* Interrogation Settings ******                                                                                                    |
|------|----------------------------------------------------------------------------------------------------|
| M2   | on/off auto/manu<br>LR-Interrogation: [*]/[] [*]/[]<br>Data for Interrogation: [*]                                                                                                    |
| M3   | Name, Call, IMO       [^]       Cargo       [^]         Length, Beam, Type       [*]       Draught       [*]         POS       [*]       PoB       [*]         SOG       [*]       Dest, ETA       [*]         COG       [*]       Date, Time       [*] |
| M4   | Save   Change   All On   Back                                                                                                    |
| Menu | M5 M6 M7 M8                                                                                                    |

# 7 Changing the Service Password – (Service Password Protected)

### Note:

The User Password is set to "**NAUT**" – please reconfigure it immediately after Transponder initial operation Select "Service Configuration" from the Main Menu with the cursor button [Up] & [Down] or press Nr. 6 on the keyboard.

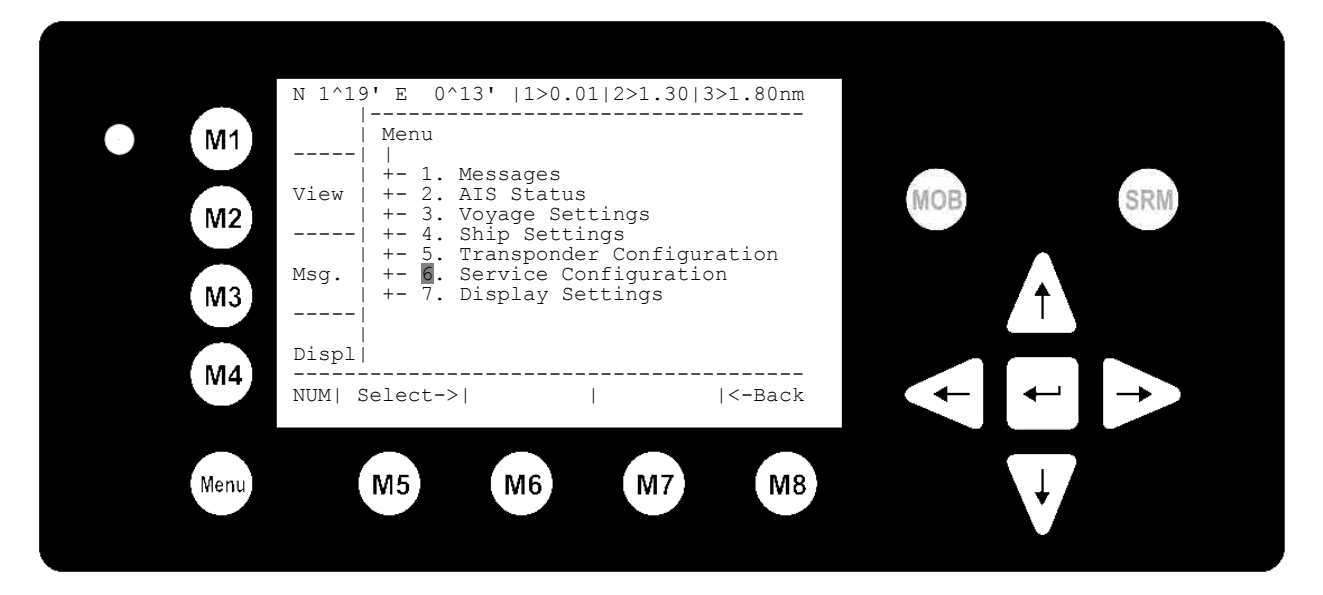

### Enter default Service Password

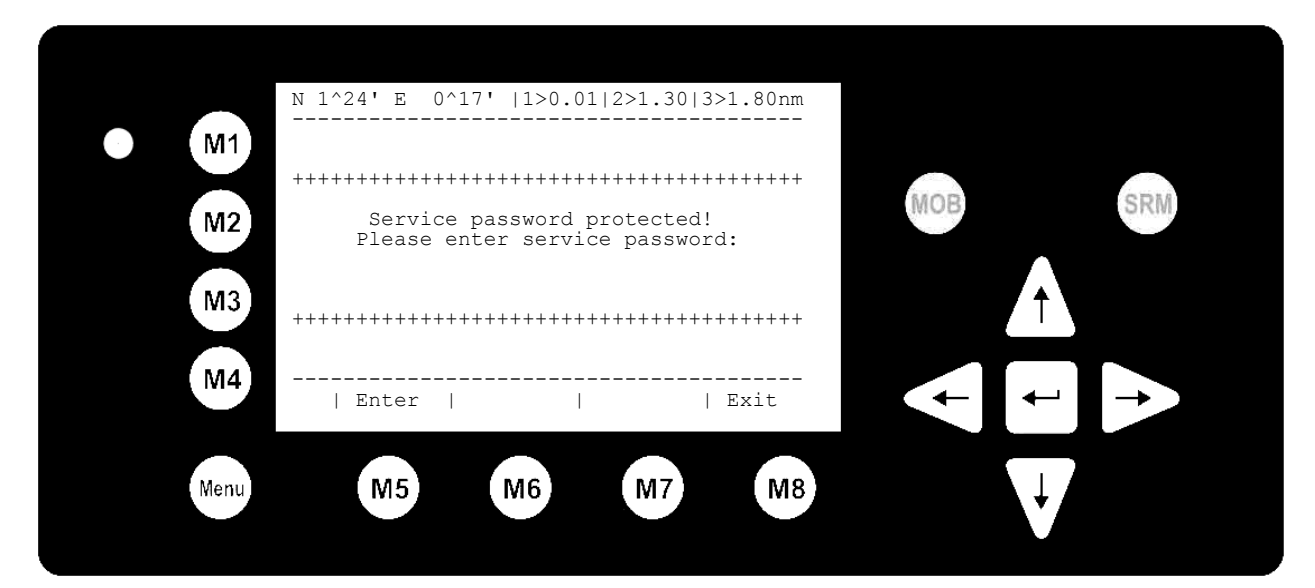

Select Submenu 1: Change Service Password.

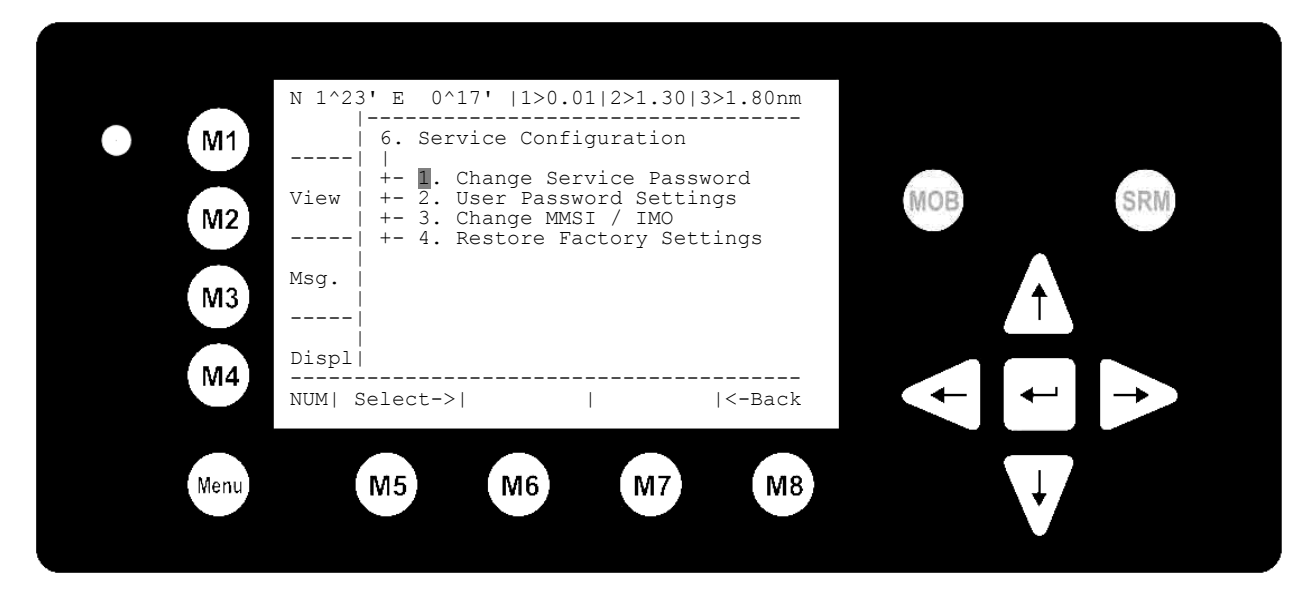

Input new Service Password (4 – 8 characters) and press [Enter] to save. Press [Back] to return to the Submenu without saving.

| • M1 | N 1^19' E 0^13'  1> N/A 2>0.00 3>0.10nm<br>******* Change Service Password ******* |     |
|------|------------------------------------------------------------------------------------|-----|
| M2   | Enter new password :<br>Repeat new password:                                       | MOB |
| M3   |                                                                                    |     |
| M4   | {Length: 48 characters}                                                            |     |
| Menu | M5 M6 M7 M8                                                                        | Ų   |

## 8 Changing the MMSI / IMO Numbers

Select "Service Configuration" from the Main Menu with the

cursor button [Up] & [Down] or press Nr. 6 on the keyboard.

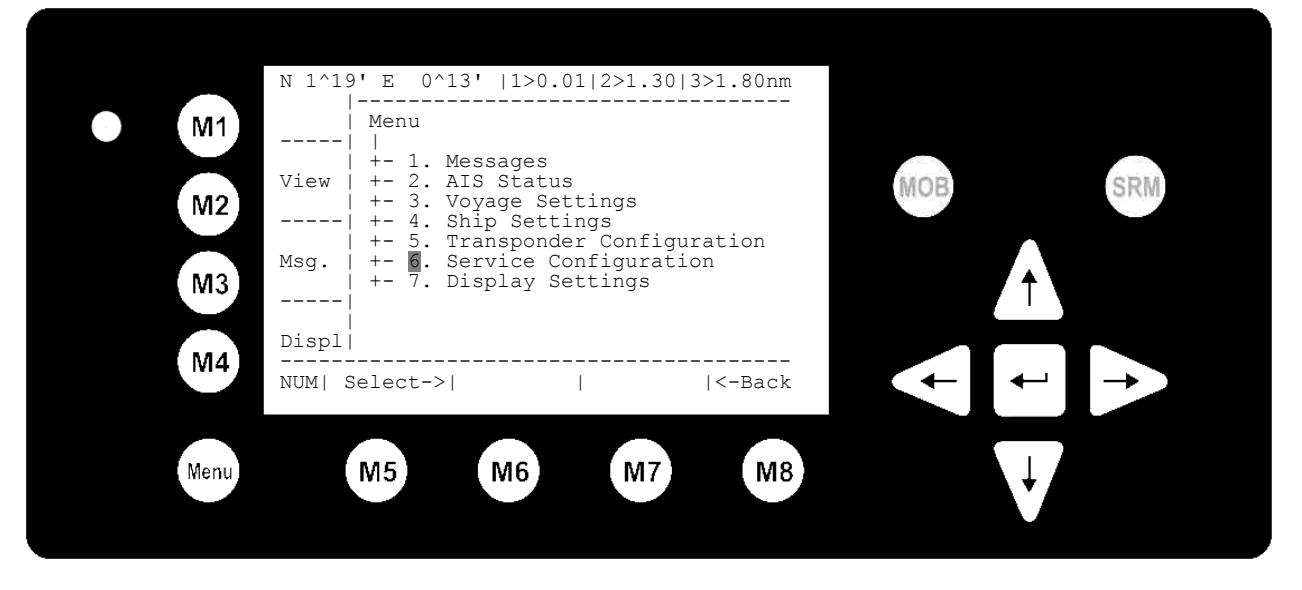

Select Submenu 3 "Change MMSI/IMO" with cursor button [Up] & [Down] by pressing Nr. 3 on the keyboard.

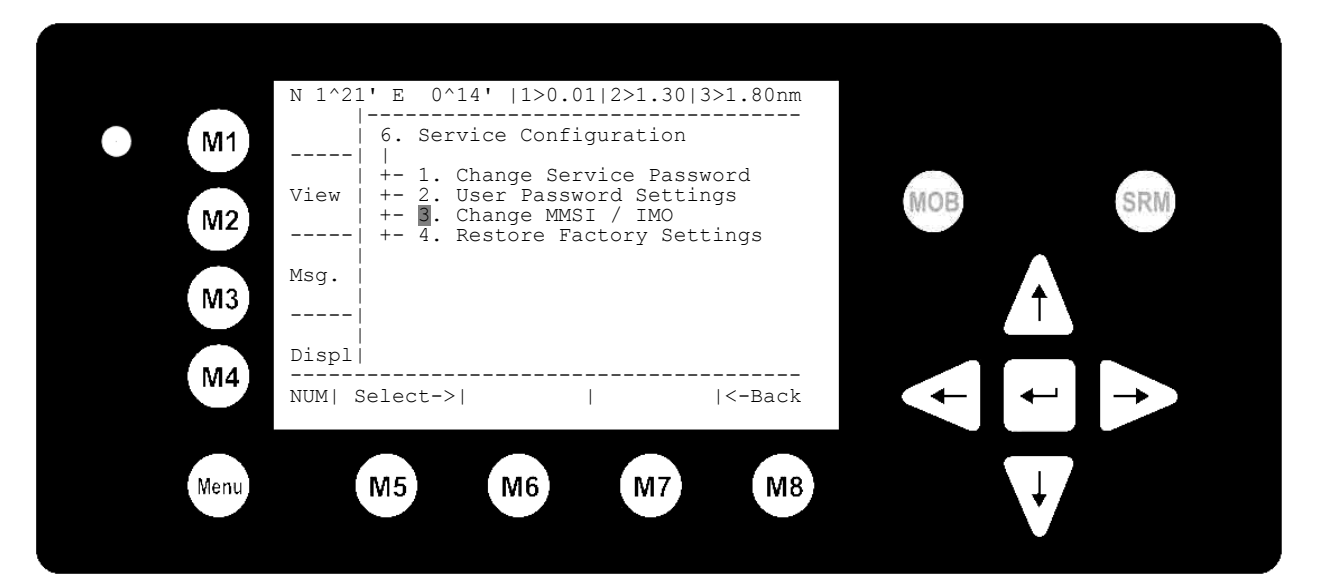

Input new MMSI / IMO Numbers and press [Save] to store input data. Press [Back] to return to the Submenu without saving.

### Note:

Data input is limited to 9 characters.

|      | N 1^21' E 0^14'  1> N/A 2>0.00 3>0.10nm    |  |
|------|--------------------------------------------|--|
| • M1 | MMSI :1193046<br>IMO No.:303174162 MOB SRM |  |
| M3   |                                            |  |
| M4   | NUM  Save       Back                       |  |
| Menu | M5 M6 M7 M8                                |  |

# 9 Writing an Addressed Safety Related Message to an individual Vessel

Select the Main Menu Screen with the [Menu] Button.

|                | N 1^46' E 0^39'  1>0.10 2>1.30 3>1.80nm                                                                                                    |
|----------------|----------------------------------------------------------------------------------------------------|
| M1<br>M2<br>M3 | Menu<br> <br>+- 1. Messages<br>View   +- 2. AIS Status<br>+- 3. Voyage Settings<br>  +- 4. Ship Settings<br>+- 5. Transponder Configuration<br>Msg.   +- 6. Service Configuration<br>+- 7. Display Settings<br><br>Displ |
| M4             | NUM  Select->    <-Back                                                                                                    |
| Menu           | M5 M6 M7 M8                                                                                                    |

Select Messages with the cursor button [Up] & [Down] or press number Nr. 1 on the keyboard. Then select "Write Addressed SRM".

Select Message Recipient with cursor button [Up] & [Down]. Press [Exit] to return to the previous screen.

|      | N 1^19' E 0^12'  1>0.10 2>1.30 3>1.80nm                                                                                                    |
|------|----------------------------------------------------------------------------------------------------|
| • M1 | 1. Messages<br>  1<br>+- 1. Write Addressed SRM<br>View   +- 2. Write Broadcast SRM<br>View   +- 2. Juber Withow Withow W |
| M2   | +- 4. Inbox ALR (valid only)<br>Msg.   +- 6. Inbox LRI                                                                                                    |
| M4   | Displ<br>NUM  Select->      <-Back                                                                                                    |
| Menu | M5 M6 M7 M8                                                                                                    |

| M1<br>M2<br>M3 | N 1^26' E 0^20'  1><br>********** Write M.<br>.ShipNameDist<br>1>DOREEN> N/A<br>2>FINE EAGLE>0.00<br>3>SYLVAEPSILON->0.10<br>4>ESSOTOKYO>0.43<br>5>OLYMPIAHIGHWA>0.59<br>6>SANEI>0.80<br>7>KATOO>1.00<br>8>OLYMPIA PALAC>1.34<br>9>MINILOG>1.96<br>10>ALIBRAHIMYA-2.66 | 0.10 2>1.30 3>1.<br>essage ********<br>.SOGCOGCall:<br>22.2 301.5 DORE'<br>13.1 359.9 OEX1'<br>32.1 203.2 ND4R<br>10.0 120.3 ZA9A<br>21.2 50.0 3FSH<br>32.1 270.1 YJQX<br>21.2 200.8 A4F33<br>[BASESTAT] 4DSW<br>21.7 102.2 FOR6<br>22.1 30.3 DEZ4'<br>N/A N/A FSC | 80nm<br>****<br>Sign<br>TGW<br>538<br>X<br>49<br>17 | B SRM |
|----------------|----------------------------------------------------------------------------------------------------|----------------------------------------------------------------------------------------------------|-----------------------------------------------------|-------|
| M4             | NUM  Select                                                                                                    | ]                                                                                                    | Back                                                |       |
| Menu           | M5 M6                                                                                                    | M7                                                                                                    | M8                                                  | Ļ     |

Input Message Text to selected vessel and press [Send]. The [Back] takes you back to the Navigation Screen without sending a message.

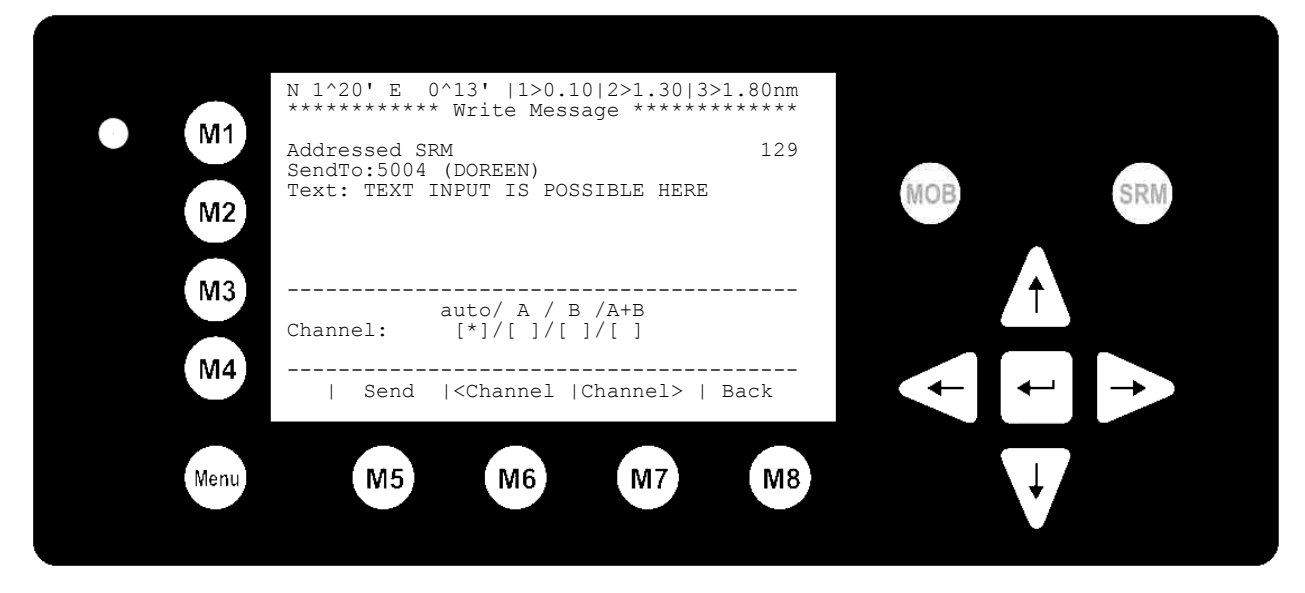

After message transmission, the Transmission Status Screen is displayed.

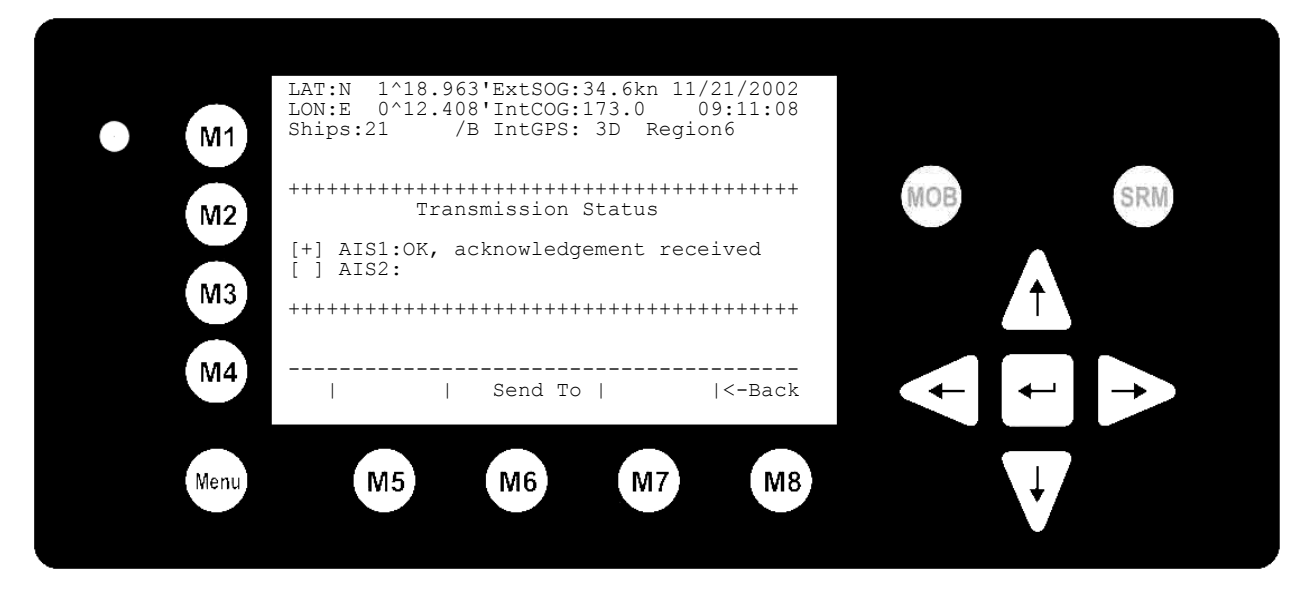

After Messaging is completed, the GlobalWatch<sup>™</sup> UAIS automatically returns to the Navigation Screen

Y1-03-0176A

# 10 Writing a Broadcast Safety Related Message to all Vessels

Select Messages with the cursor button [Up] & [Down] or press Nr. 2 on the keyboard. Select "Write Broadcast SRM".

| M1                | <pre>^19' E 0^12'  1&gt;0.10 2&gt;1.30 3&gt;1.80nm     1. Messages   +- 1. Write Addressed SRM w +- 1. Write Broadcast SBM</pre> | 0014   |
|-------------------|----------------------------------------------------------------------------------------------------|--------|
| M2<br>M3          | <pre>// 3. Inbox History<br/> + - 4. Inbox SRM<br/>  +- 5. Inbox ALR (valid only)<br/>.   +- 6. Inbox LRI<br/></pre>             | ↑ SRM  |
| M4 Dis<br><br>NUM | p  <br>  Select->      <-Back                                                                                                    |        |
| Menu              | M5 M6 M7 M8                                                                                                    | ↓<br>↓ |

Write Message and press [Send]. The [Back] button takes you back to the Navigation Screen without sending a message.

|      | N 1^18' E 0^12'  1>0.10 2>1.30 3>1.80nm<br>************** Write Message ************ |     |
|------|--------------------------------------------------------------------------------------|-----|
| M1   | Broadcast SRM 111                                                                    |     |
| M2   | Text:MILITARY EXCERSISE IN AREA, KEEP AW AY. SHIP MASTER                             | MOB |
| M3   | auto/ A / B /A+B<br>Channel: []/[]/[]/[*]                                            |     |
| M4   | Send   <channel  channel="">   Back</channel>                                        |     |
| Menu | M5 M6 M7 M8                                                                          |     |

After message transmission, the Transmission Status Screen is displayed.

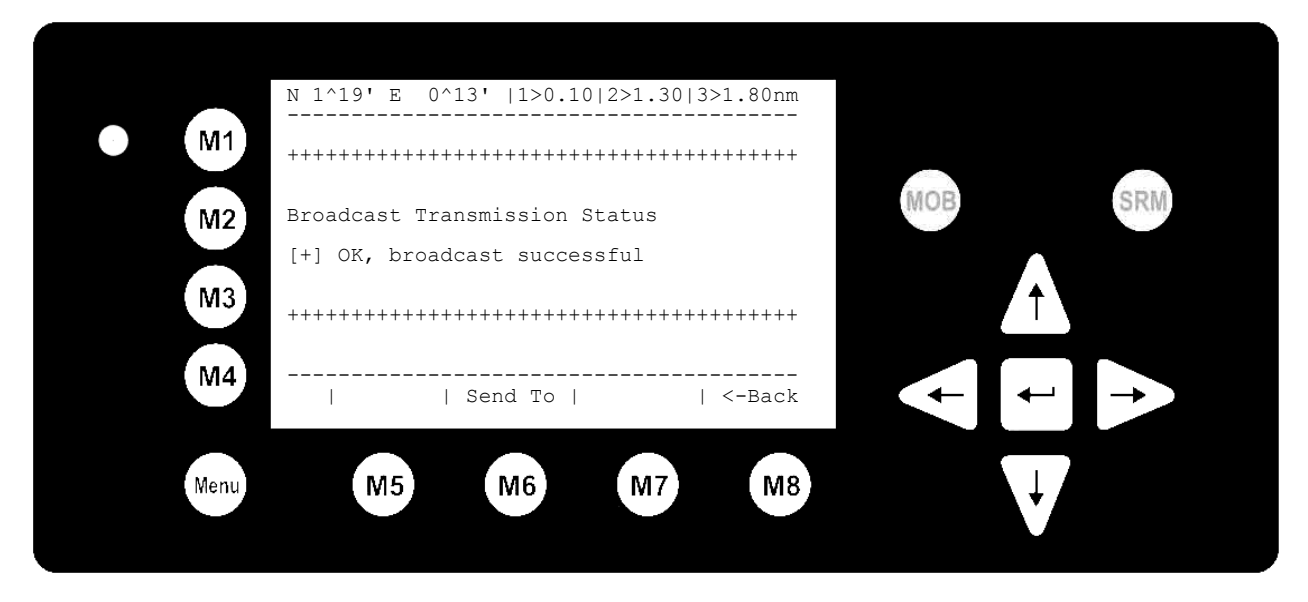

After Messaging is completed, the GlobalWatch<sup>™</sup> UAIS automatically returns to the Navigation Screen.

## 11 Safety Functions – MOB and SRM Buttons

The GlobalWatch<sup>™</sup> UAIS Transponder is fitted with Safety Keys, which allows automatic transmission of urgent messages.

The **SRM** Button sends out Broadcast Safety Related Messages to all ships in the Vessel Listing. The **MOB** Button sends out precise position of incident to Addressed Vessels.

### MOB Person over Board

By pressing the MOB button the current navigation position of own vessel and time of incident is automatically saved. By pressing the [Broadcast] button, the MOB Message is automatically sent to all vessels within receiving range. By activating the [Send] button, an individual vessel can be chosen as recipient of the MOB Message.

The MOB screen shows the 5 closest vessels within receiving range.

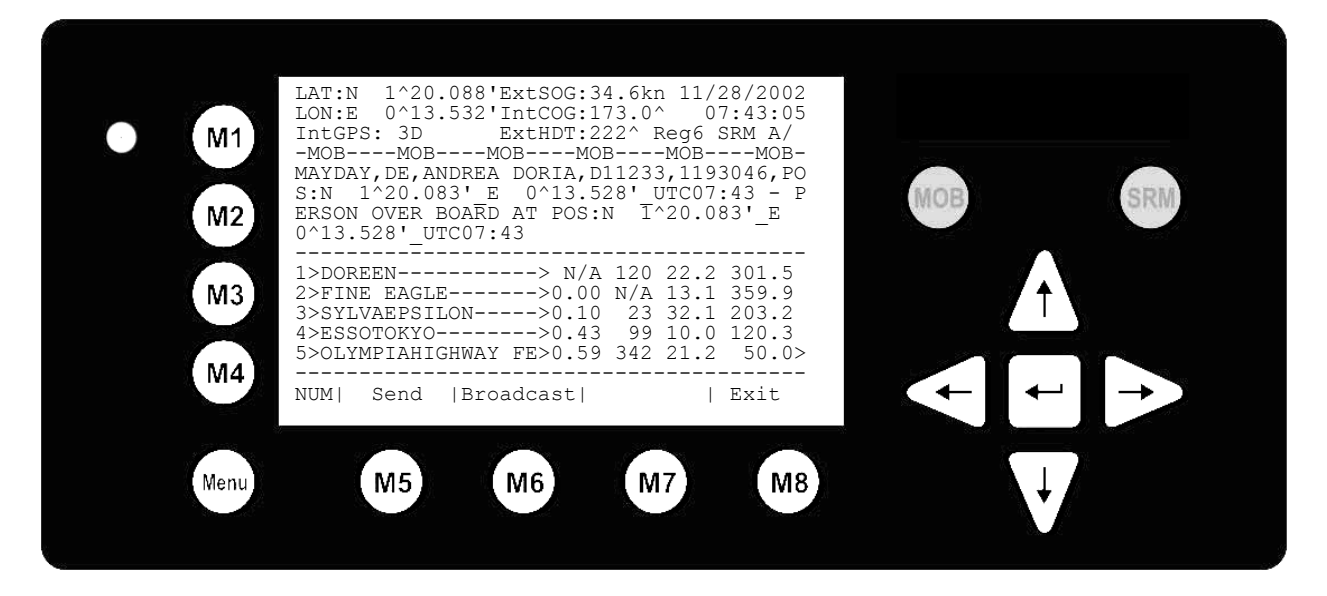

### **SRM - Safety Related Message**

The desired Distress Message Text can be selected by pressing the appropriate number on the keyboard. By pressing the [Exit] button it is possible to escape from this screen, without sending the SRM Message.

#### Note:

If no Message Subject is selected, the message is automatically sent as an undesignated distress call.

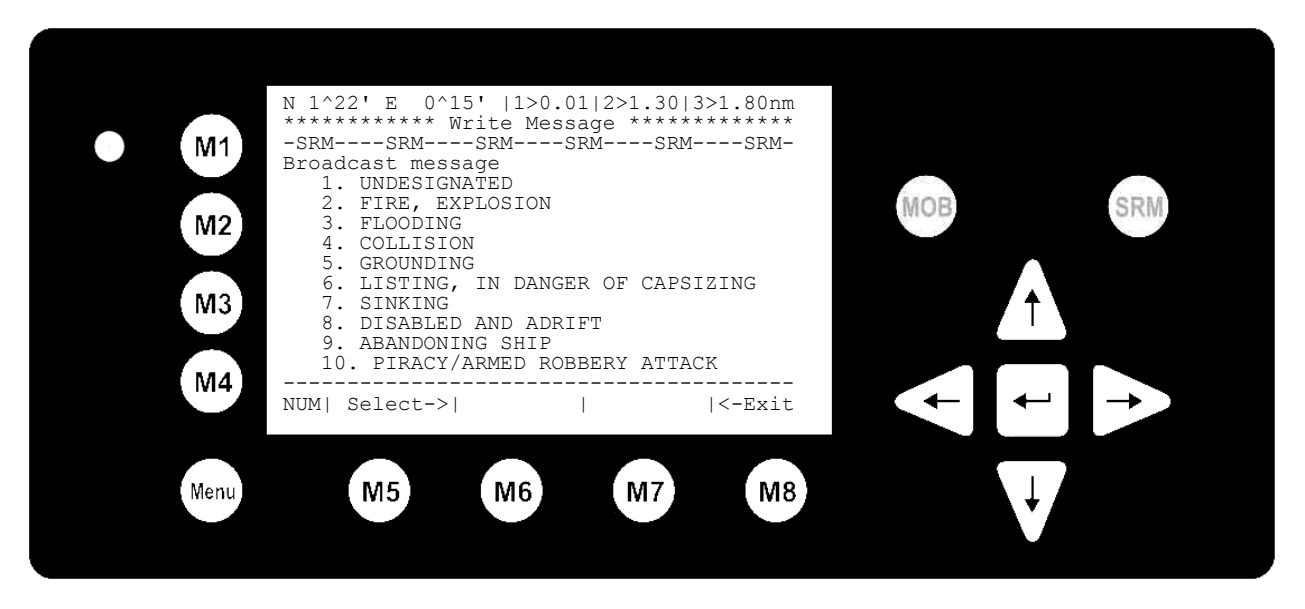

#### Sending an SRM Message:

To send the message transmission to all vessels, select the desired text and press the [Send] or [SRM] button. The [Back] button takes you back to the Message Selection Menu without sending the message.

| M1   | N 1^22' E 0^16'  1>0.01 2>1.30 3>1.80nm<br>************************************                               |
|------|----------------------------------------------------------------------------------------------------|
| M2   | MAYDAY, DE, ANDREA DORIA, D11233, 1193046, PO<br>S:N 1^22.658'_E 0^16.102'_UTC15:36 - F<br>IRE, EXPLOSION SRM |
| M3   | ************ Send SRM? ************************************                                                   |
| Menu | M5 M6 M7 M8                                                                                                   |

#### Note:

The SRM message transmission is automatically repeated **every 180 seconds** until the [Stop] button has been pressed.

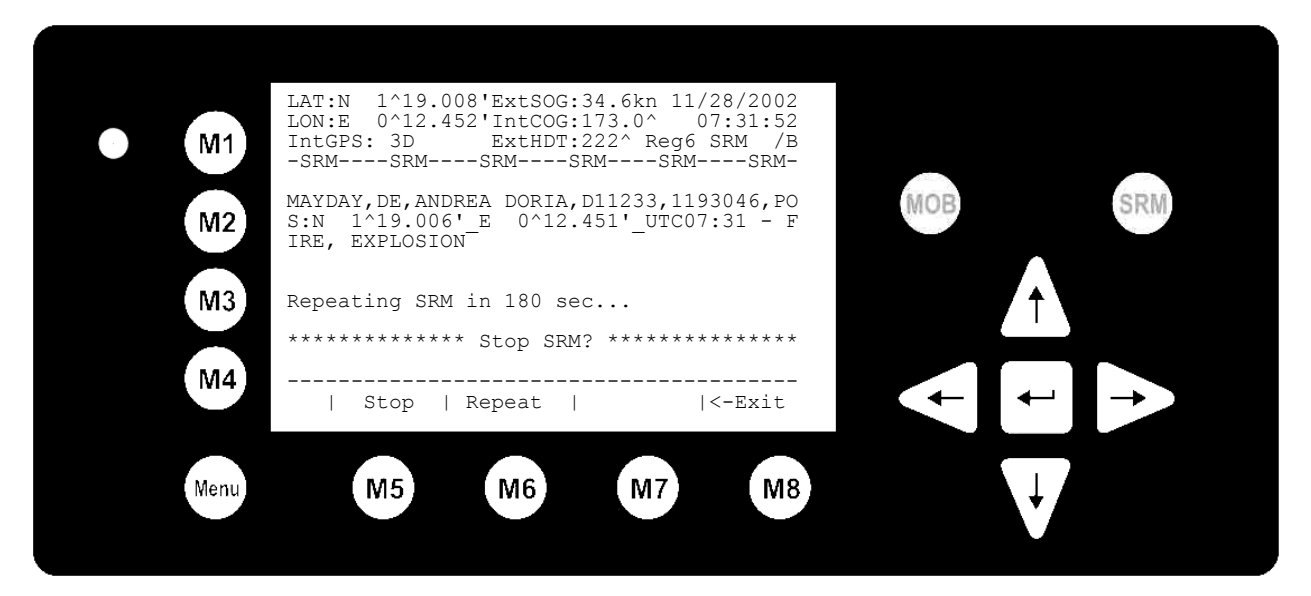

## **12 Display Settings**

Select "Display Settings" from the Main Menu with the cursor button [Up] & [Down] or press Nr. 7 on the

keyboard.

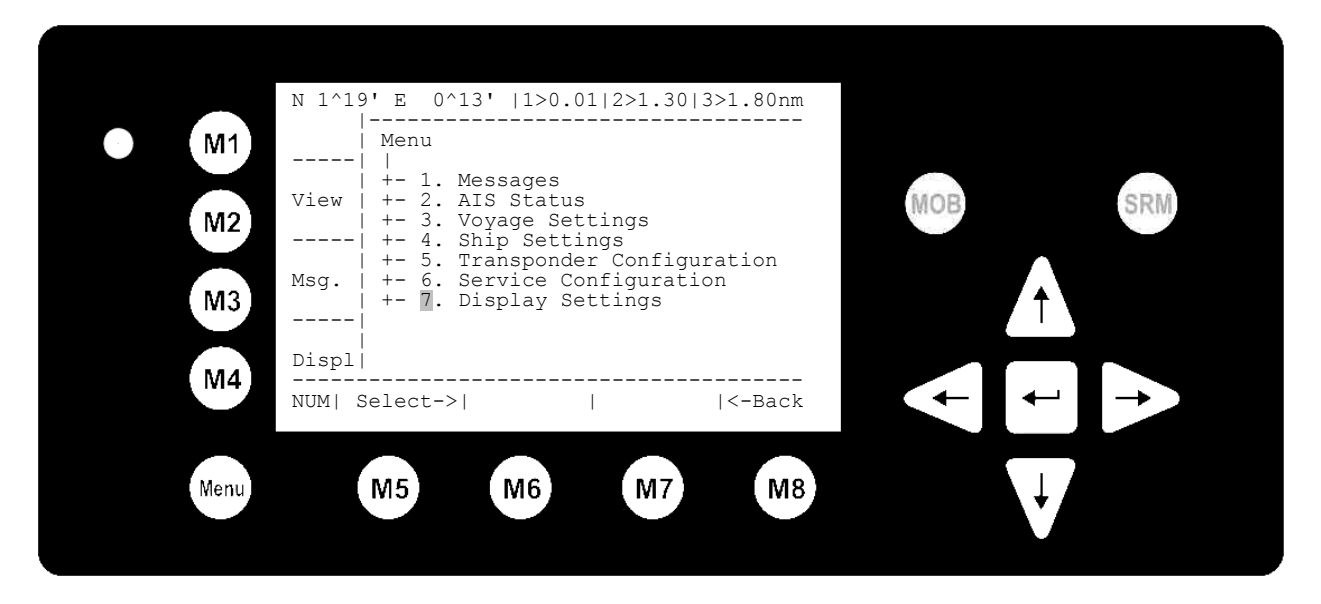

By pressing [DayNight] you can switch between Day- and Nightlight Display Settings. The minimum and maximum settings for Brightness and Contrast are set with the cursor [Left] & [Right] keys. Press [Back] to return to the Submenu without saving any changes.

|            | N 1^20' E 0^14'  1>0.01 2>1.30 3>1.80nm<br>********** Display Settings ***********            |     |     |
|------------|-----------------------------------------------------------------------------------------------|-----|-----|
| • M1<br>M2 | Mode<br> <br>+-[*] Day Min Max<br>  + Brightness:<9> [********]                               | MOB | SRM |
| M3         | + Contrast : 0 [*** ]<br>+-[] Night Min Max<br>+ Brightness: 3 [*** ]<br>+ Contrast : 2 [** ] | Î   |     |
| M4         | NUM  DayNight      Back                                                                       |     |     |
| Menu       | M5 M6 M7 M8                                                                                   | Ų   |     |

## **13 Contact and Support Information**

ACR Electronics Customer Service 5757 Ravenswood Road Fort Lauderdale, FL 33312 U.S.A.

Tel.: +1 (954) 981-3333 Fax: +1 (954) 983-5087 info@acrelectronics.com www.acrelectronics.com

23